Vista登陆支付宝800A138F问题解决方法 PDF转换可能丢失图 片或格式,建议阅读原文

https://www.100test.com/kao\_ti2020/259/2021\_2022\_Vista\_E7\_99\_ BB E9 99 c100 259072.htm 新换了Vista操作系统 IE7浏览器, 要使用支付宝必须先导入证书,没想到途中出现重重困难。 折腾了半天,经过反复baidu和两轮客服电话,终于搞定。因 为连支付宝的客服都不清楚应该怎么解决,所以很有必要写 出来供后人参考现象: Vista IE7一登陆支付宝, 页面立即自 动关闭 解决:开始控制面板(经典视图)用户账户打开或关闭 "用户账户控制"把"使用用户帐户控制(UAC)帮助保护您 的计算机"前面的勾去掉,确定按提示重启电脑即可解决(支 付宝客服目前还不知道这个问题的解决办法,大家互相转告 吧) 现象:导入证书后提示错误编号800A138F 解决:支付宝 原本是不支持Vista的,需要单独安装一个升级控件。分三步 : 首先查看Protected Storage服务是否启动。点击开始-控制面 板-管理工具-服务,打开服务后,找到Protected Storage 服务 ,双击后,在启动类型中将已禁用设置为"自动",并且点 击"启动"。第二步,在IE7中,打开工具菜单Internet选项安 全选项卡可信站点点那个站点按钮,把https://www.alipay.com 设为可信站点,然后回到安全选项卡,把该区域的安全级别 拉到最低,确定。 第三步需要打电话给支付宝客服(就是支付 宝页面上写的那个电话), 说你遇到错误800A138F, 告诉她你 是Vista IE7,她会给你一个aliedit控件。下载控件后把所有IE 窗口关掉运行升级控件,提示安装成功之后即可。 100Test 下 载频道开通,各类考试题目直接下载。详细请访问 www.100test.com